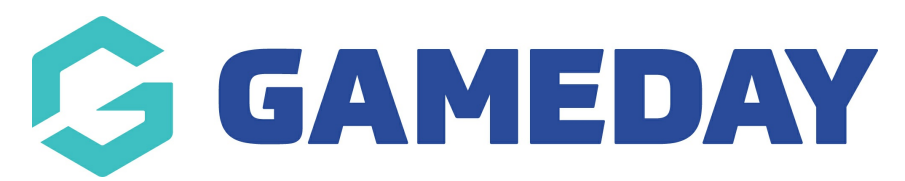

## How do I view an Event ID?

Last Modified on 28/03/2024 11:21 am AEDT

Once you have created an Event ID Rule, you can view the ID assigned to an individual event through the following process:

## 1. In the left-hand menu, click **Events** > **MANAGE EVENTS**

| Ģe                   | SAMEDAY              |     |  |  |
|----------------------|----------------------|-----|--|--|
|                      | Dashboard            |     |  |  |
| O<br>L<br>           | My Organisation      | •   |  |  |
| \$                   | Finances             | •   |  |  |
| 225                  | Members              | •   |  |  |
|                      | Membership Forms     | •   |  |  |
|                      | Products & Questions |     |  |  |
| ₹}÷                  | Promotions           | NEW |  |  |
|                      | Events               | •   |  |  |
| Dashboard            |                      |     |  |  |
| Manage Events        |                      |     |  |  |
| Teams                |                      |     |  |  |
| Products & Questions |                      |     |  |  |
| Communications       |                      |     |  |  |

- 2. Click **EDIT** for the relevant event
- 3. The **Event ID** can be seen just below the event logo under the **Event Details** tab.

| Stick with your Sport Active |                                   |                                    |                   |  |  |
|------------------------------|-----------------------------------|------------------------------------|-------------------|--|--|
| 1 Event Details              | 2 Event Products & Groups         | (3) Questions & Layout             | (4) Messaging And |  |  |
| Event Details                | Recommended maximum<br>Edit Image | n image size is 320px x 180px. png | is preferred.     |  |  |
| Event ID                     | NA1                               |                                    |                   |  |  |
| Event Name *                 | Stick with your Sport             |                                    | ]                 |  |  |
| Event Form Name *            | Stick with your Sport             |                                    |                   |  |  |
| Event TImezone *             | GMT(+10:00) Australia/            | Melbourne                          |                   |  |  |

## **Related Articles**